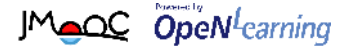

# 受講ガイド(会員登録&受講登録)

Open Learning, Japan で5月25日から提供している

#### 「しあわせに生きるための心理学 ~アドラー心理学入門~」

は、インターネットに接続して学習するオンライン講座です。受講期間中な らいつでも講義動画を視聴できます。

1週間ごとに新しい講義動画が提供されますので、動画を視聴し、選択式テストを受け、相互評価課題の提出・採点をしてください。

なお、オンラインでの学習に加えて、大学に集合して実施する反転学習も予定していますが、ご好評により定員(300名)に達したため、申込を締め切りました。何卒ご了承ください。

## 受講をはじめる前に

学習には、パソコン、タブレット、スマートフォンなど、インターネットに 接続し快適に視聴できる環境が必要です。

あらかじめ以下の推奨環境をご確認ください。

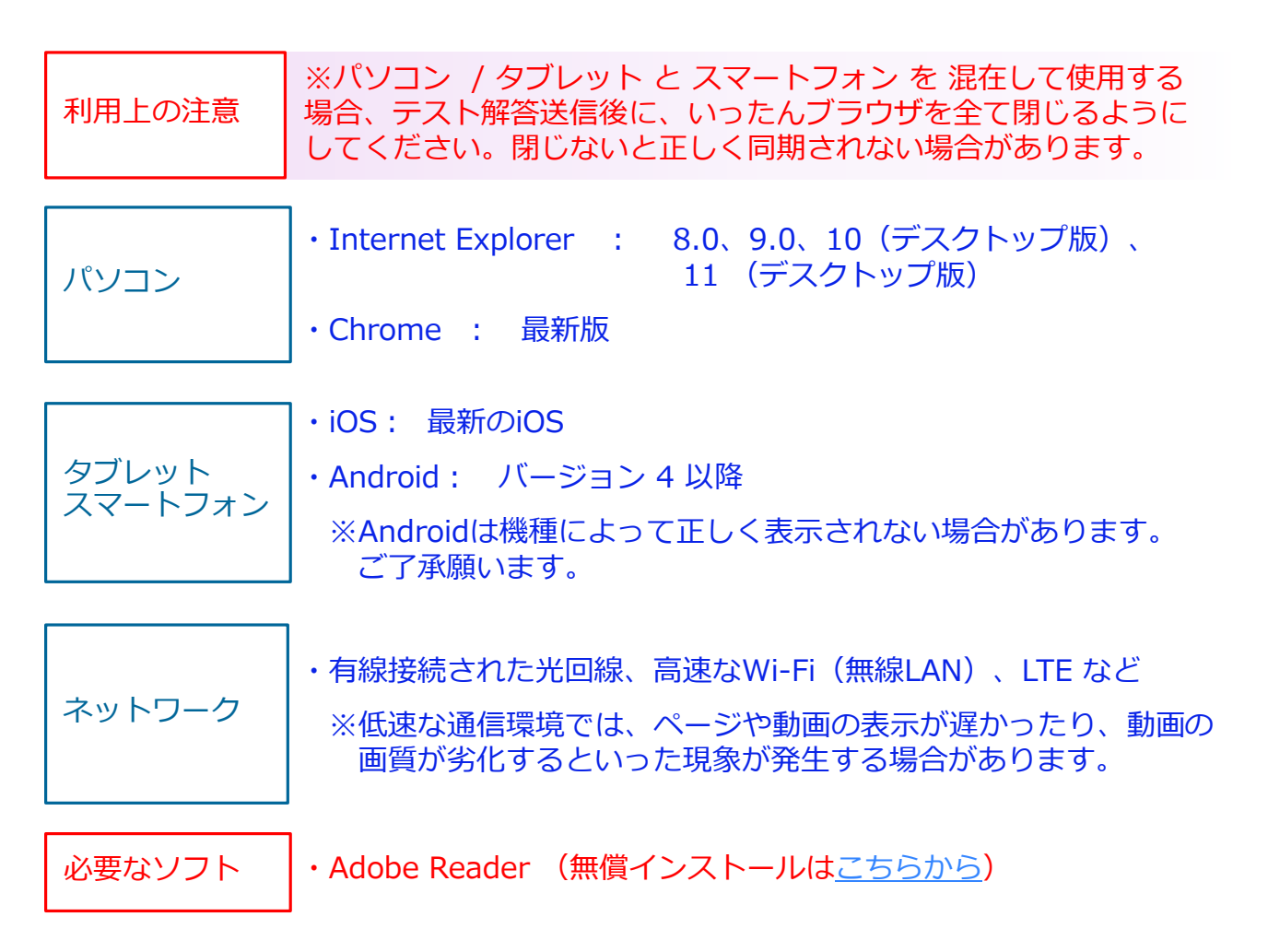

会員登録および講座の受講登録をする

講座の受講登録方法は、2通りあります。

### A. Openlearning, Japanの会員登録をされていない方

P.3~4の手順で手続きをしていただくと、会員登録と同時に、 講座の受講登録も完了します。

### B. Openlearning, Japanの会員登録がお済みの方

P.5~6の手順で講座の受講登録を行ってください。

【注意】

● JMOOCの講座は現在、複数のプラットフォーム(運営基盤システム)で提供されており、各プラットフォームでの会員登録、受講申込が必要です。

【JMOOC講座提供プラットフォーム】

- gacco
- · OpenLearning, Japan
- OUJ MOOC

Openlearning, Japanが提供するJMOOC講座を初めて受講する場合 (「JMC」+数字9桁のユーザIDをお持ちでない場合)は、お手数 ですが、会員登録をお願いいたします。

 ● 講座の受講期間は5月25日~7月12日ですが、受講登録期限は 7月6日(月)15:00となっていますので、ご注意ください。
(1週間ごとに新しい講義動画が提供されますが、受講期間中はすべての講義動画をいつでも視聴することが可能です。

ただし、各週の相互評価課題は別途、提出・相互評価期間が設定されていますので、ご注意ください。)

## 講座の受講登録をする(会員登録をされていない方) ※会員登録がお済みの方は5ページをご参照ください。

「講座選択」⇒「受講登録」⇒「会員登録」を行ってください。

Mage Open learning

1. 講座を選択します

OpenLearning, Japanのトップページ で、受講したい講座を選び、コース カードをクリックします。

## 2. [受講登録]ボタンをクリックします

講座案内ページ右側の[受講登録/Register]ボタンをクリックすると、会員登録ページに移動します。

### 3. 会員登録をします

会員登録ページに必要事項を入力し、 [登録/Sign Up]ボタンをクリックす ると、会員情報が仮登録されます。

※利用規約およびプライバシーポリ シーにも同意してください。

※この段階ではまだ仮登録です。必 ず次ページの 4 以降の手順で本 登録してください。

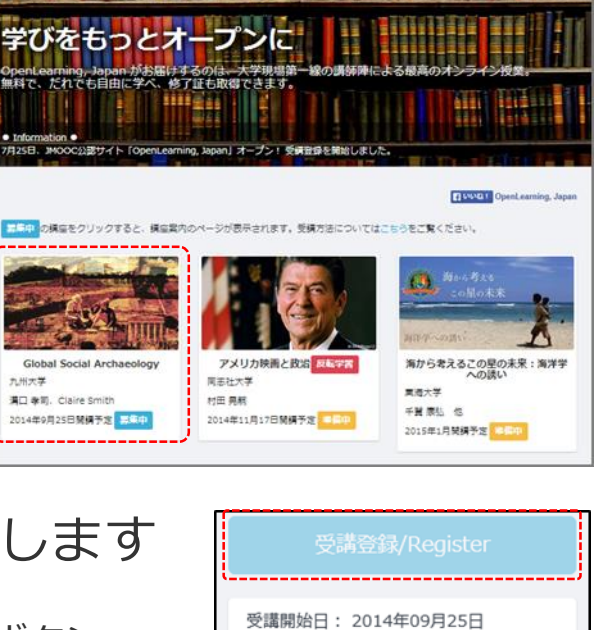

受講期限: 2014年10月23日

想定される学習時間/週: 3:00

enLearning, Japanとは 受損契内

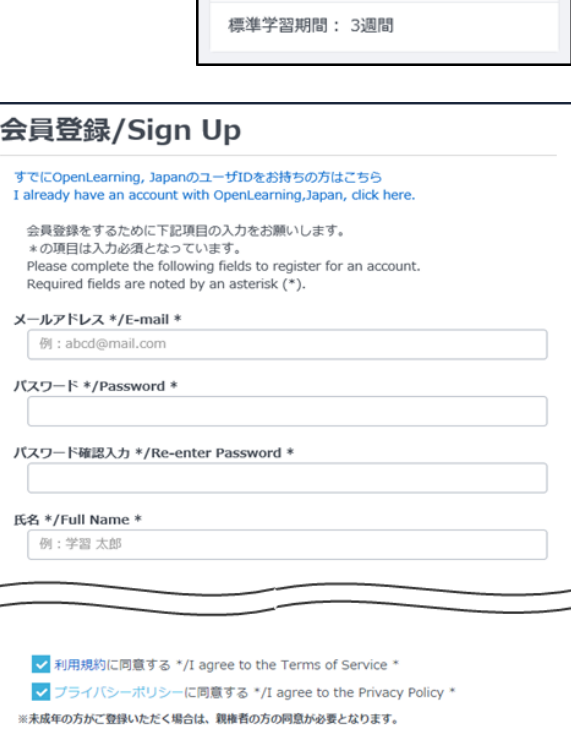

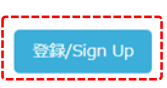

## 4. メール内のURLをクリックします

3 で登録したメールアドレス宛に「本登録のご案内」メールが送信されます。 メール内に本登録手続き用URLが記載されていますので、48時間以内にク リックして本登録を完了してください。

※このメールは送信専用です。ご返信いただいてもご対応できませんのでご了承ください。

熱戸 太郎 様

※このメールは、OpenLearning, Japanの会員登録手続きをされた方に対し、仮登録受付完了をお知らせするものです。 登録手続きはまだ完了していませんので、メールの案内にしたがって本登録をおこなってください。 Thank you for signing up for OpenLearning, Japan. The registration process is not yet completed, please perform this registration following the instructions on the mail.

■OpenLearning, Japan 会員 本登録のご案内

この度は、OpenLearning, Japan 会員にお申込いただきまして、誠にありがとうございます。 仮登録を受け付けました。

会員登録手続きはまだ完了していませんので、ご本人様確認のため、 以下の URL をクリックし、本登録を完了させてくださいますようお願いいたします。 To activate your account, please copy and paste this address into your web browser's address bar:

【本登録手続き用URL】

https://olip-test.netlearning.co.jp/activate/index.aspx?id=1A8212B593F9040E0E033A4B05EFF9044E8058296CF7DE5901DE44C8CE8B

## 5. 本登録が完了します

本登録が完了すると、自動的にマイルームに移動します。 同時に、3 で登録したメールアドレス宛にユーザIDを記載した「本登録完了 のお知らせ」メールが送信されますので、大切に保管してください。

| → 「JMC」+数字9桁<br>※このメールは送信専 <mark>、</mark> ゴ対応できませんのでご了承ください。                                                    |  |  |  |  |  |  |
|----------------------------------------------------------------------------------------------------|--|--|--|--|--|--|
| 熱戸 太郎様<br>UserID JMC000256963                                                                                   |  |  |  |  |  |  |
| ※このメールは、OpenLearning,Japan への会員登録手続きをされた方に対し、本登録完了をお知らせするものです。<br>JMOOCの講座を受講するために必要な情報が記載されていますので、大切に保管してください。 |  |  |  |  |  |  |
|                                                                                                    |  |  |  |  |  |  |
| OpenLearning, Japan への会員登録が完了いたしました。<br>あなたのユーザ ID は以下のとおりです。                                                   |  |  |  |  |  |  |

※Openlearning, JapanのユーザIDは、「JMC」+数字9桁 です。
0(ゼロ)と0(オー)の間違いにご注意ください。

クリック!

## B. Openlearning, Japanの会員の方

「ログイン」⇒「講座選択」⇒「受講登録」を行ってください。

## 1. ログインページを表示します

OpenLearning, Japanのトップページで、右上にある[ログイン]ボタンを クリックします。

| JMeOC Open Learning 受講家内 会員登録                                                       | ログイン               |         |
|-------------------------------------------------------------------------------------|--------------------|---------|
|                                                                                     |                    | - Belli |
|                                                                                     | • English          |         |
|                                                                                     |                    | TH      |
| 学びをもっとオーノンに                                                                         |                    |         |
| OpenLearning, Japan がお届けするのは、大学現場第一線の講師陣による最高のオンライン授業。<br>無料で、だれでも自由に学べ、修了証も取得できます。 | Contraction of the |         |
|                                                                                     |                    |         |
|                                                                                     |                    |         |

# 2. ログインします

ログインページにユーザIDとパスワードを入力して [ログイン/Sign In]ボ タンをクリックしてください。

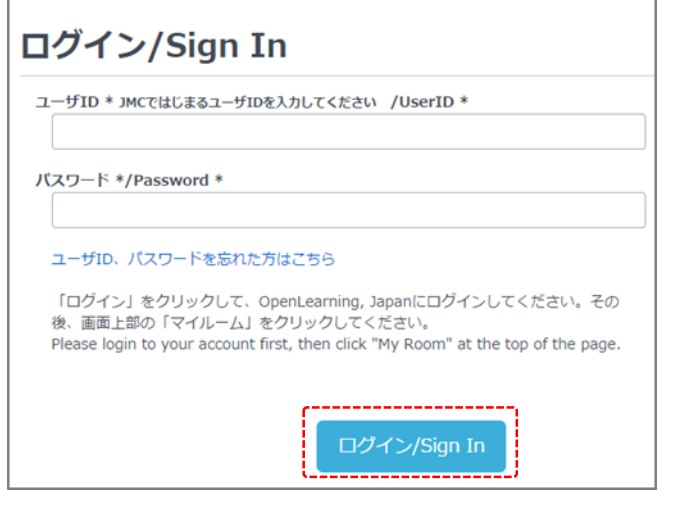

※赤文字で「ユーザIDまたはパスワードが間違っています。」と表示される場合は入力に誤りがありますので、ミスのないよう再度入力してログインをお試しください。

※Openlearning, JapanのユーザIDは、 「JMC」+数字9桁 です。 0(ゼロ)と0(オー)の間違いに ご注意ください。

※正しいユーザID・パスワードがわからない場合は、「ユーザID、パスワードを忘れた方はこちら」をクリックし、ユーザID確認・新パスワード発行をしてください。

## 3. 講座を選択します

OpenLearning, Japanのトップページ で、受講したい講座を選び、コース カードをクリックします。

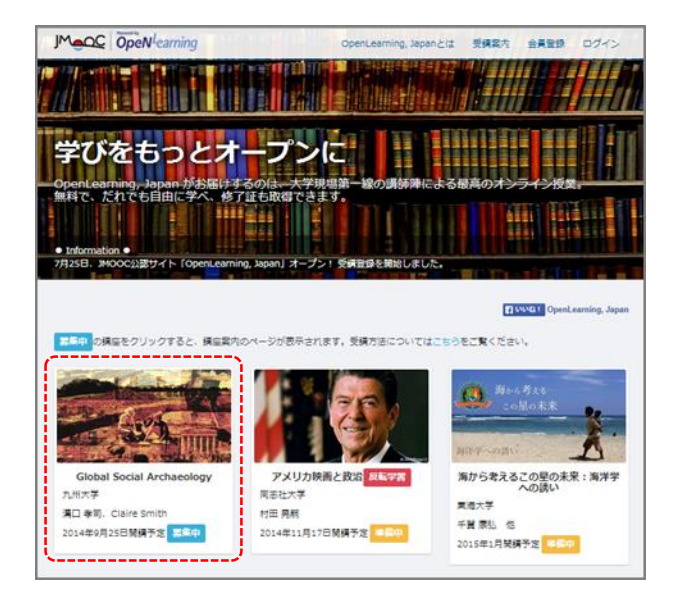

## 4. [受講登録]ボタンをクリックします

講座案内ページ右側の[受講登録/Register]ボタン をクリックすると、講座が登録されます。

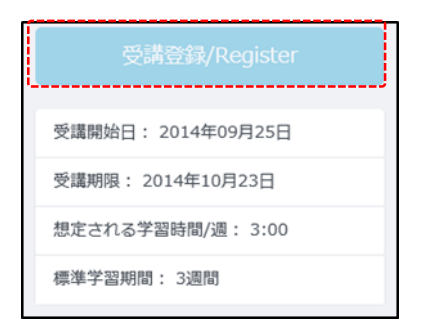

# 5. [マイルーム/My Room]ボタンをクリックします

右上に赤色の[マイルーム/My Room]ボタンが表示されますので、クリックすると、マイルームに移動します。

|       |               | 1              |   |
|-------|---------------|----------------|---|
| 熱戸 太郎 | マイルーム/My Room | ログアウト/Sign Out |   |
|       |               |                | - |
|       |               | • English      |   |

# マイルームの構成

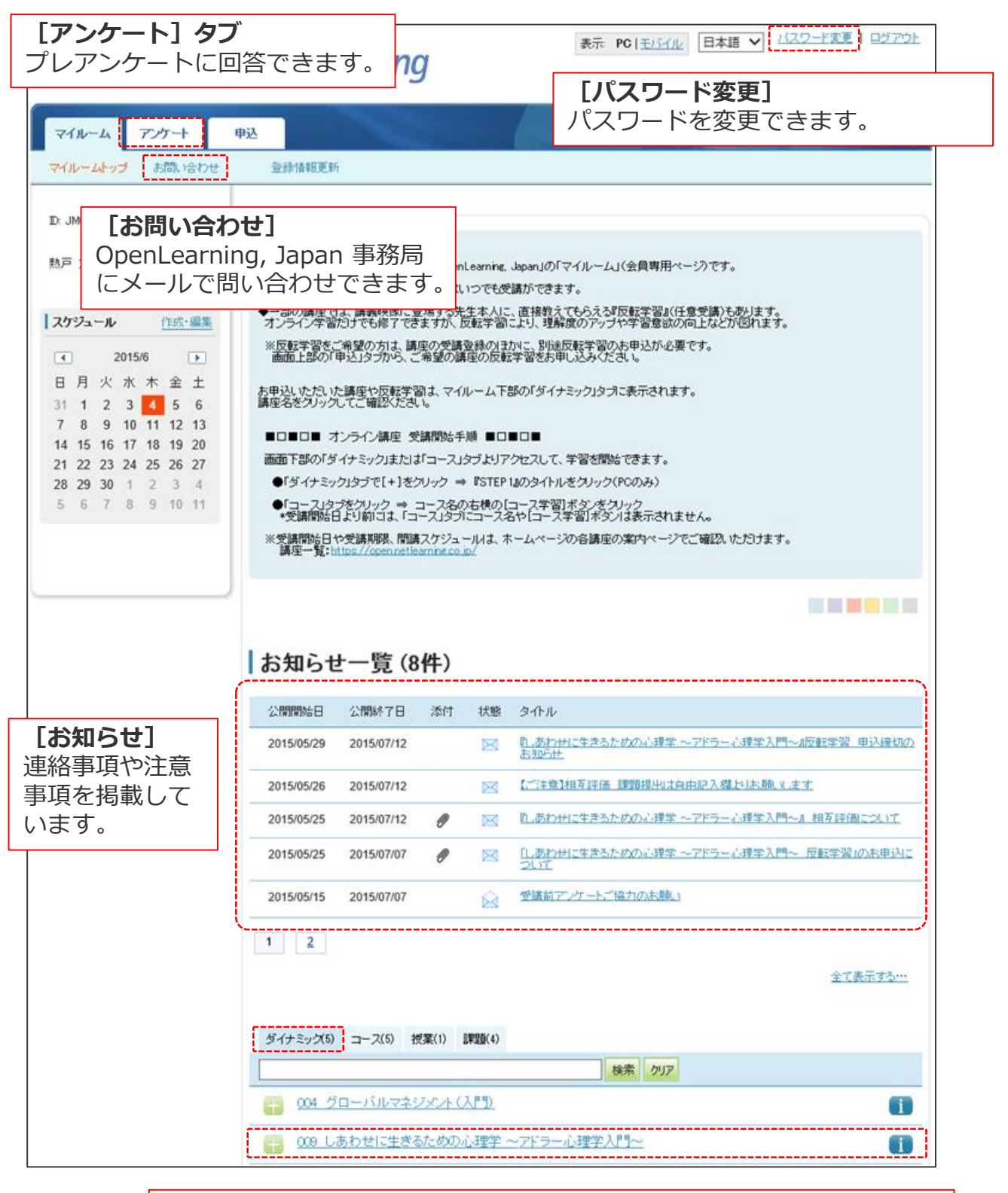

#### **[ダイナミック] タブ ※P.8もご参照ください。** お申込いただいた講座はマイルーム下部の「ダイナミック」タブに表示 されますので、講座名をクリックして受講期間等をご確認ください。

## ダイナミックタブの構成

パソコンでログインした場合、マイルーム下部の「ダイナミック」タブで または講義名をクリックすると、講義を構成する学習要素がStep1 から順に表示されます。

まずはStep1のタイトルをクリックし、講義動画を視聴しましょう。

| ダ | イナミック | (5)              | コース(5)        | 授業(1)        | 課題(4)        |              |                                        |       |     |  |
|---|-------|------------------|---------------|--------------|--------------|--------------|----------------------------------------|-------|-----|--|
|   | 検索クリア |                  |               |              |              |              |                                        |       |     |  |
| E |       |                  |               |              |              |              |                                        |       | i   |  |
|   |       |                  |               |              |              |              |                                        |       |     |  |
| 4 | Step  | タル               | Jb            |              |              |              | 期間                                     | ステータス |     |  |
|   | 1     | <b>2</b> 1       | あわせに生         | きるための        | 心理学 ~1       | 7ドラー心理学入門~_  | 2015/05/25 -<br>2015/07/12             |       | 40% |  |
| 2 | 2     | Ì.               | (Week1) 劣質    | <u>等感のエビ</u> | ノードを自分       | で分析してみる      | 2015/05/25 00:00 -<br>2015/06/08 23:59 | 完了    |     |  |
| , | 3     | Ì                | (Week2) 5-1   | ロスタイル        | <u>を自分で検</u> | 討してみる_       | 2015/06/01 00:00 -<br>2015/06/15 23:59 | 未提出   |     |  |
| 4 | 4 [   | Ē.               | 【Week3】ライ     | つタスクを自       | 自分で検討        | してみる         | 2015/06/08 00:00 -<br>2015/06/22 23:59 | 未提出   |     |  |
| ! | 5 [   | Ē.               | (Week4) Fl, 1 | っかこうした       | といこと」を       | 自分で検討してみる    | 2015/06/15 00:00 -<br>2015/06/29 23:59 | 未提出   |     |  |
| ( | 6 [   | Ē.               | 【Week5】自分     | の共同体         | 感覚を検討        | してみる         | 2015/06/22 00:00 -<br>2015/07/06 23:59 | 未提出   |     |  |
| - | 7 👖   | <b>】</b> 」<br>学習 | しあわせに生        | きるための        | <u>心理学 ~</u> | アドラー心理学入門〜 反 | 2015/07/11 13:00 -<br>2015/07/11 16:00 |       |     |  |

#### 【凡例】

### Step1 📝 オンライン講義

Week1~5の講義動画を視聴したりテストを受けたりする場合は、Step1のタイトルをクリックしてください。

※全Weekの講義(毎週更新)が、こちらからご視聴いただけます。

※講義動画の視聴やテストの解答送信は受講期限の7月12日(日)23:59まで可能です。

ステータスバーや進捗率は、テストを受けると変化します。

#### Step2~6 📘 課題

毎週、講義動画と連動した相互評価課題が提示されますので、課題タイトルをクリックして、 内容を確認の上、解答を提出してください。

※課題ごとに提出期限が異なりますので、期間を確認の上、取り組んでください。

### Step7 🛄 反転学習

7月11日(土)13:00~16:00に実施される反転学習に申し込んだ方は、Step7に「しあわせに 生きるための心理学 ~アドラー心理学入門~ 反転学習」と表示されています。 反転学習を申し込んでいない方は、Step7は表示されません。